## Logging into eRAD

Last Modified on 04/04/2025 6:02 pm EDT

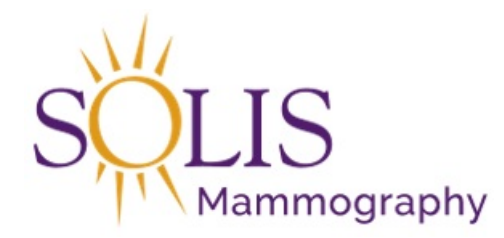

## Logging in to eRAD

To view patient information and scheduling system, log into the eRAD system. eRAD: Radiology Workflow Management system

1. Double click on desktop Icon:

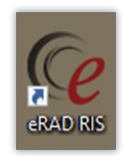

| <b>ERAD RIS</b><br>Radiology Workflow Management<br>3.18.5.4.6 (build 996) | Ce        | RAD,<br>RadNet Technology Solutions |
|----------------------------------------------------------------------------|-----------|-------------------------------------|
|                                                                            | System RI | SProd 🔹                             |
|                                                                            | User ID   |                                     |
|                                                                            | Password  |                                     |
|                                                                            | Login     | Cancel                              |

Login Information:

- 1. System:
  - RISProd Active Production System
  - RISTest Test System

| System    | RISProd      |
|-----------|--------------|
| 11        | RISDev       |
| UserID    | RISMigration |
| Password  | RISProd      |
|           | RISTest      |
|           | RISTrain     |
| Login     |              |
| 11/1/1/1/ | 17777777777/ |

- 2. User ID: Same as Windows login credentials
- 3. Password: Same as Windows login credentials

| System   | RISProd |
|----------|---------|
| User ID  |         |
| Password |         |
| Login    | Cancel  |

2. Click "Login"

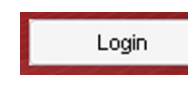

## EDITED: 03/21/2022